# CĬee

### INTERNSHIP USA/PROFESSIONAL CAREER TRAINING USA ONLINE DS-7002 INSTRUCTIONS FOR PARTICIPANTS

The Department of State recently released updates to SEVIS, the tracking system for J-1 Exchange Visitors. In conjunction with this release, CIEE has transitioned the DS-7002 to an online format.

As part of your J-1 Intern/Trainee application, follow the steps below to complete the DS-7002.

#### Steps to Completing the DS-7002

1. Receive an email from CIEE asking you to invite the primary supervisor at your Host Organization to complete the DS-7002 Training/Internship Placement Plan. Click on the <u>Training Plan Link</u> to get started.

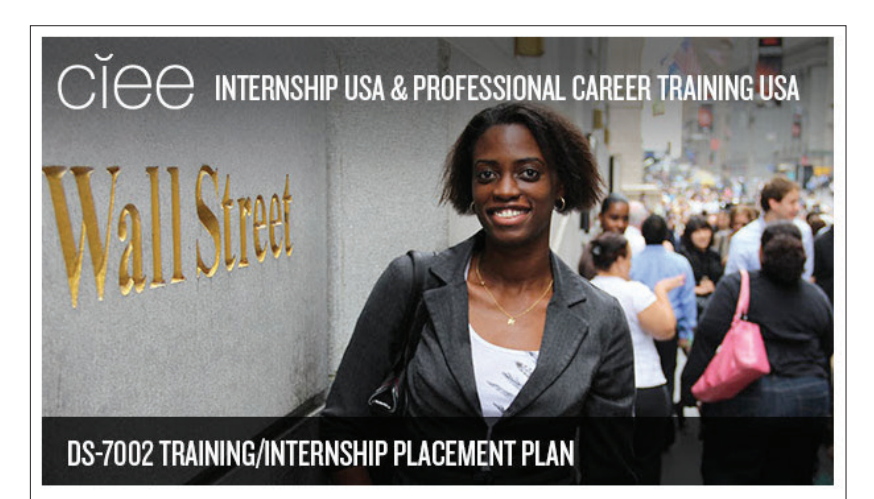

Dear Shannon Sample,

Thank you for your interest in the J-1 Intern/Trainee Program! To get started on the DS-7002 Training/Internship Placement Plan you need to invite a Primary Supervisor/Point of Contact at your proposed Host Organization to complete this document. Your supervisor will then login and complete some basic information about the Host Organization, as well as complete the phase pages of your training. The phases of your training will outline the skills and objectives of your training program.

To invite your supervisor click the link below: Training Plan Link

and fill in the contact information for your Supervisor. Your Supervisor will then receive instructions on what they need to do to get things started. You can continue to monitor your DS-7002 Training/Internship Placement Plan's progress through this site. Once your Supervisor has completed the documents, you will receive a notification to login and sign the final version.

Participant user name: 43515397696C

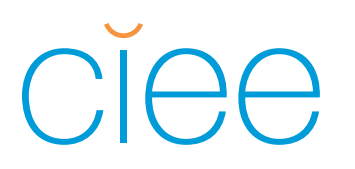

2. Log in to the CIEE Exchange Programs portal using the log in information provided in the invitation email.

| CIEE.ORG                        |       |
|---------------------------------|-------|
|                                 | GRAMS |
| LOGIN<br>User Name              | *     |
| Password                        | *     |
| LOG IN<br>Forgot your password? |       |
|                                 |       |

3. Once you're logged in, the left sidebar will list the next steps.

| SHANNON SAMPLE<br>IRELAND / INTERN<br>INCOMPLETE           | IN PROCESS<br>If you have questions as you're working on the training plan, call 1.888.369.1620 to connect with a CIEE expert.                              |      |
|------------------------------------------------------------|----------------------------------------------------------------------------------------------------|------|
| NEXT STEP                                                  | PARTICIPANT INFORMATION<br>Shannon Sample - electronicds7002+example@gmail.com - Cork, EI - 01/01/1985<br>Atlas ID: 43515446824C Program Status: Incomplete | EDIT |
| <ul> <li>Invice Main Program<br/>Supervisor/POC</li> </ul> | PROGRAM DETAILS<br>INT 2016 -                                                                                                    | EDIT |
|                                                            | DATES<br>Update required fields in dates                                                                                                    | EDIT |

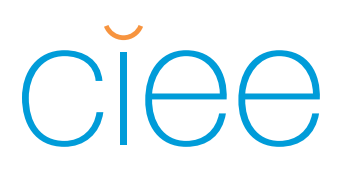

- 4. On the right, you can expand the following sections to view additional information by clicking **EDIT**. There are some required fields of information for you to complete in the Participant Information and Program Details sections.
  - Participant Information
  - Program Details
  - Dates

| NEXT STEP                                                  | PARTICIPANT INFORMATION<br>Shannon Sample - electronicds700<br>Atlas ID: 43515446824C Program | 02+example@gmail.com - Cork, El - 01/01/19<br>Status: Incomplete | 85.      | EDIT                               |   |
|------------------------------------------------------------|-----------------------------------------------------------------------------------------------|------------------------------------------------------------------|----------|------------------------------------|---|
| <ul> <li>Invite Main Program<br/>Supervisor/POC</li> </ul> | First Name * 😧                                                                                | City of Birth *                                                  |          | Email Address * 😧                  | _ |
|                                                            | Shannon                                                                                       | Cork                                                             |          | electronicds7002+example@gmail.com |   |
|                                                            | Last Name * 😯                                                                                 | Country of Birth *                                               |          | RESEND                             |   |
|                                                            | Sample                                                                                        | IRELAND                                                          | -        | Gender                             |   |
|                                                            | Middle Name                                                                                   | Date of Birth *                                                  |          | Female 		Male                      |   |
|                                                            | _                                                                                             | 01/01/1985                                                       | <b>m</b> |                                    |   |
|                                                            | SAVE CLOSE                                                                                    |                                                                  |          |                                    |   |
|                                                            | PROGRAM DETAILS                                                                               |                                                                  |          | EDIT                               | ] |
|                                                            | INT 2016 -                                                                                    |                                                                  |          |                                    | _ |
|                                                            | DATES                                                                                         |                                                                  |          | EDIT                               | ] |
|                                                            | Update required fields in dates                                                               |                                                                  |          |                                    |   |

 Next, invite your supervisor to complete the Training Plan. Click INVITE under Main Program Supervisor to invite the supervisor at your Host Organization who will be responsible for completing the DS-7002. Complete the three required fields and click SEND INVITATION. This will send an email to the supervisor inviting them to log in and complete the Training Plan.

|                                                        | INVITE PRIMARY SUPERVISOR                                                                                                    | ×                      |
|--------------------------------------------------------|----------------------------------------------------------------------------------------------------|------------------------|
| AIN PROGRAM SUPERVISOR/PO                              | This is the supervisor that is being added to this Training Plan.<br>They will be sent an email invitation if they are not currently<br>associated with the Training Plan.<br>First name * |                        |
| e Primary Program Supervisor can then inv<br>Last name | Email *                                                                                                    |                        |
| First name                                             |                                                                                                    | CANCEL SEND INVITATION |
| INVITE                                                 |                                                                                                    |                        |

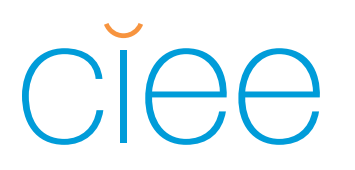

6. Receive a message indicating the supervisor has successfully been sent an invitation:

| SUCCESS                                | ×     |
|----------------------------------------|-------|
| The supervisor was sent an invitation. |       |
| DATES                                  | CLOSE |

7. The Main Program Supervisor contact information can be edited or changed. There is also the option to resend the invitation:

| IAIN PROGRAM SUP               | ERVISOR/POC 😧                                    |       |  |
|--------------------------------|--------------------------------------------------|-------|--|
| Last name<br>Last Name         | Title                                            | Phone |  |
| First name<br>Supervisor       | Email<br>electronicds7002+supervisorex@gmail.com |       |  |
| EDIT CHANGE PRIMARY SUPERVISOR | RESEND INVITE                                    |       |  |

8. After inviting the supervisor, the left sidebar will show that the supervisor is working on the Training Plan.

| SHANNON SAMPLE<br>IRELAND / INTERN<br>INCOMPLETE                   | IN PROCESS<br>If you have questions as you're working on the training plan, call 1.888.369.1620 to connect with a CIEE expert.                              |      |
|--------------------------------------------------------------------|----------------------------------------------------------------------------------------------------|------|
| NEXT STEP                                                          | PARTICIPANT INFORMATION<br>Shannon Sample - electronicds7002+example@gmail.com - Cork, El - 01/01/1985<br>Atlas ID: 43515446824C Program Status: Incomplete | EDIT |
| The host organization is working to<br>complete the training plan. | PROGRAM DETAILS<br>INT 2016 -                                                                                                    | EDIT |
| RESET/START OVER                                                   | DATES<br>Update required fields in dates                                                                                                    | EDIT |

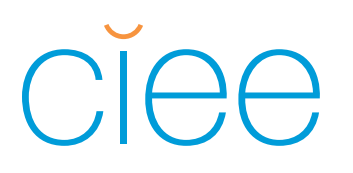

9. Once the supervisor has completed the DS-7002 you will receive an email notification that the DS-7002 is ready for you to view and sign. Click **VIEW** in the Placement Plan section to review the Training Plan. The Training Plan should provide a detailed understanding of your goals and role during the training.

| • | PRIMARY SITE OF ACTIVITY<br>EXAMPLE COMPANY<br>300 FORE ST<br>PORTLAND, ME 04101-4200 |                     |                   | VIEW |
|---|---------------------------------------------------------------------------------------|---------------------|-------------------|------|
| • | Name<br>Concentration for this phase                                                  | Start<br>01-01-2016 | End<br>03-01-2016 | VIEW |

10. While you will not be able to make edits to the training plan, your supervisor will. If after reviewing the Training Plan edits need to be made, click **SEND PLAN BACK TO HO NAME** in the left sidebar which will open the training plan for your supervisor to edit. Please be sure to reach out to your Host Organization to discuss the changes you would like to make.

| NEXT STEP                                                                                                    | PARTICIPANT INFORMATION<br>Shannon Sample - electronicds7002+example@gmail.com - Cork, El - 01/01/1985.<br>Atlas ID: 43515445824C Program Status: Incomplete | $\rightarrow$ | EDIT |
|----------------------------------------------------------------------------------------------------|----------------------------------------------------------------------------------------------------|---------------|------|
| I he training pian has been signed by the<br>host organization. The participant's<br>signature is needed next.<br>SIGN | PROGRAM DETAILS<br>INT 2016 - Architecture and Related Services                                                                                              | $\rightarrow$ | EDIT |
| SEND PLAN BACK TO<br>EXAMPLE COMPANY                                                                                   | DATES<br>DS Dates: 01/01/2016 - 03/01/2016                                                                                                    | $\rightarrow$ | EDIT |
| RESET / START OVER                                                                                                    |                                                                                                    |               |      |

# CĬee

## INTERNSHIP USA/PROFESSIONAL CAREER TRAINING USA ONLINE DS-7002 INSTRUCTIONS FOR PARTICIPANTS

11. When you are satisfied with the content of the Training Plan sign the document by clicking **SIGN** in the left sidebar. This will bring up a pop-up window. Read the terms of agreement, scroll to the bottom of the pop-up window, and check "I agree with the above." Enter your full name and the date and click **SIGN**.

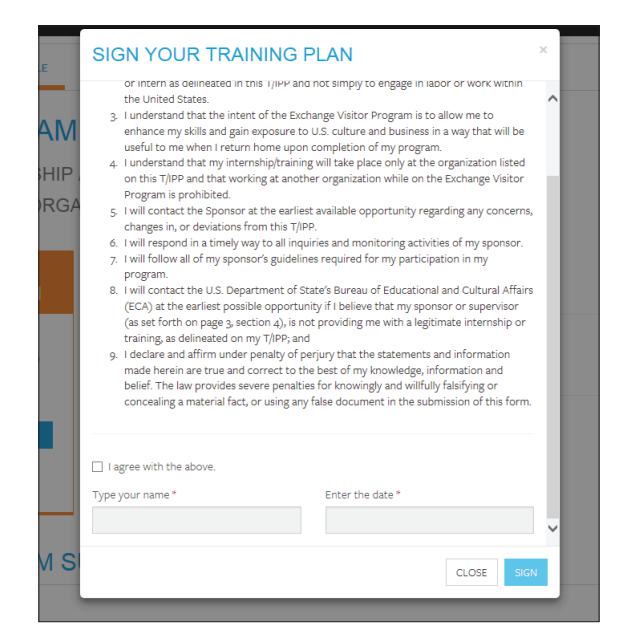

12. Receive the following message:

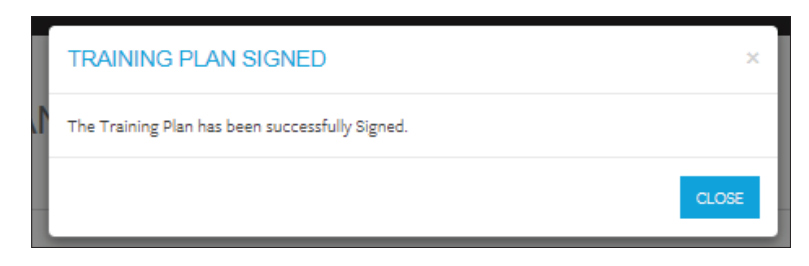

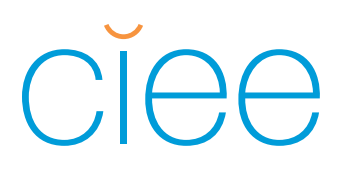

13. The left sidebar will indicate that the Training Plan has been signed and that the next step is for the CIEE International Representative to review and submit the Training Plan to CIEE for processing.

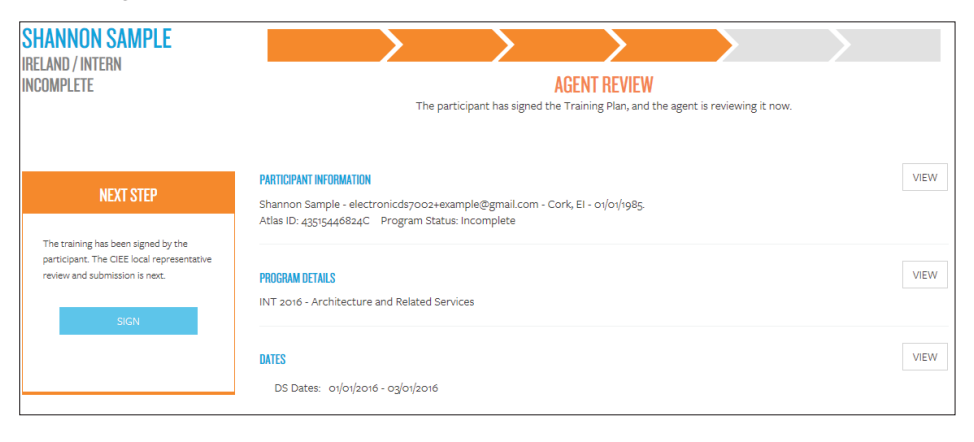

Congratulations! You have completed the online DS-7002. For updates on the status of your application please contact your CIEE International Representative. If your Host Organization needs to make further edits to your training during the review and vetting of your application, you will receive email notifications that you need to resign your training plan.